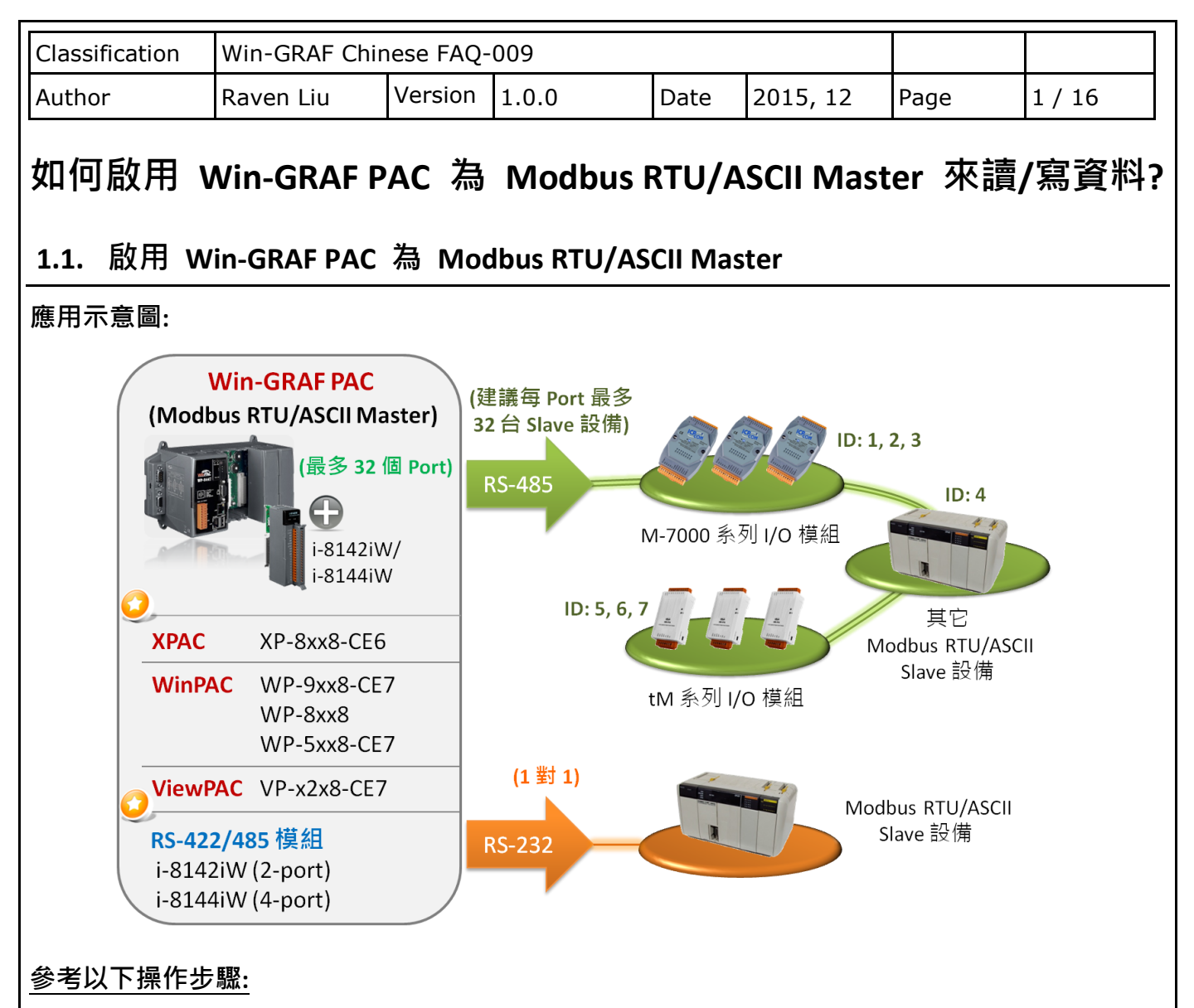

1. 滑鼠點選工具列上的 "Open Fieldbus Configuration" 按鈕來開啟 "I/O Drivers" 視窗。

| File Edit Yiew Insert Project Tools Window Help     Workspace     Image: Constraint of the state of the state                            |
|----------------------------------------------------------------------------------------------------|
| Workspace     Image: Constraint of the second of the second of |
| Workspace       IO Drivers         Test_01       Name Value         Programs       Global variables         Main       Main         Main       Main         Watch (for debuggi       Main         Name Value       Main         Main       Main         Main                                                                                                    |
| Test_01   Exception programs   Programs   Main   Main   Main   Watch (for debuggi   Main   Name   Value   Name   Value   Soft Scope   Name   Name   Value     Variables   Variables   Types                                                                                                    |
| Variables E Types Build X                                                                                                    |
| E Types Build X                                                                                                    |
| Build Cross references Runtime Call stack Breakpoints Digital sampling trace Prompt                                                                                                    |

| Classification | Win-GRAF Chir | ese FAQ- | 009   |      |          |      |        |
|----------------|---------------|----------|-------|------|----------|------|--------|
| Author         | Raven Liu     | Version  | 1.0.0 | Date | 2015, 12 | Page | 2 / 16 |

2. 點選 "I/O Drivers" 視窗左側的 "Insert Configuration" 按鈕,再點選 "MOSBUS Master" 並 點選 "OK" 來啟用一個 Modbus Master 設定。

| IO Drivers |                         |            |      | <b>■</b> Z X           |
|------------|-------------------------|------------|------|------------------------|
| 展          |                         | Name Value | 🝸 Na | me Type                |
|            |                         |            |      | 🚮 Global variables 🛛 🔼 |
| **         |                         |            |      | 🚽 RETAIN variables 📃   |
| 8<br>8-    | Add Configuration       |            |      |                        |
|            | Choose a configuration- |            |      |                        |
|            | (All)                   |            |      |                        |
|            | . MODBUS                |            |      | Cancel                 |
| ¢,         | - MODBUS Mas            | ster 🥿     |      |                        |
|            | MODBUS Slav             | /e         |      |                        |

3. 點選左側的 "Insert Master/Port" 按鈕 · 開啟設定視窗 · 點選 "Serial MODBUS-RTU" 並設定 COM Port (例如: "COM2:9600,N,8,1") 與 Delay (建議值: 10 ms · 可設為 0 ~ 10000) · 再點選 "OK" ·

| -Modbus Ma         | ister                     | Name V | alue    | 7     | Name   |          | Туре     |    |
|--------------------|---------------------------|--------|---------|-------|--------|----------|----------|----|
|                    |                           |        |         |       |        | Global v | ariables | :  |
| WODDING            |                           |        |         |       | H      | RETAIN   | variable | es |
| MODBUS Master      | Port                      |        | Ľ       | ≥     |        | Main     |          |    |
|                    | Etharnat                  | ſ      | OK 🛌    | 1     |        | pOnBad   | Index    | _  |
|                    |                           |        |         |       | 28     | pOnDivZ  | ero      |    |
| <u>A</u> ddress:   |                           |        | Cancel  | ٦ (   |        |          |          | >  |
| Port:              | 502                       |        |         | an    | ne     | 1        | Value    |    |
| Protocol:          | TCP - Open MODBUS         | 1      |         |       |        |          |          |    |
|                    | UDP - MODBUS RTU          |        | 土       |       |        |          |          |    |
|                    | UDP - Open MODBUS         |        | 石佘「     | VIOC  | ibus I | ASCII    |          |    |
| l                  |                           |        | Master  | r, 🏻  | 清改る    | 急填入      |          |    |
| Serial MODB        | JS-RTU                    |        | "ASCII: | CO    | M2:9   | 600.N.8  | .1″      |    |
| Care marks         | COM2:0600 N 8 1           |        |         |       |        |          | /_       |    |
| <u>c</u> om. porc. | COM2:9600,N,6,1           |        | 바고미드    | 1=    | 4      |          |          |    |
| Delay between r    | equests                   |        | 収到凹     | 復     | 安,-    | 寺侍 10    | ) ms     |    |
|                    | 10                        |        | 再發送     | ≦下-   | 一個í    | 命令。      |          |    |
| Delay (ms):        | 10                        |        |         |       |        |          |          |    |
|                    |                           |        | ᄳᅎᄅ     | ā/±-1 | ш.LL   |          |          |    |
| Try to reconne     | t after communication err | or     | 如个斋     | ] (世) | 日山     | COM P    | ort      |    |
|                    | stic info for slaves      |        | 設定・     | 可     | 勾選     | "Disabl  | led" °   |    |
| Disabled (do no    | t open and manage this p  | ort)   |         |       |        |          |          |    |

| Classification | Win-GRAF Chir | nese FAQ- | 009   |      |          |      |        |
|----------------|---------------|-----------|-------|------|----------|------|--------|
| Author         | Raven Liu     | Version   | 1.0.0 | Date | 2015, 12 | Page | 3 / 16 |

4. 點選左側的"Insert Slave/Data Block"按鈕,來建立一個 Data Block。

| I  | Drivers                |                             |                                                                                                    |
|----|------------------------|-----------------------------|----------------------------------------------------------------------------------------------------|
| E  | E ⊡…Mp MODBUS Master   | Name                        | Value                                                                                                    |
|    | • RTU: COM2:9600,N,8,1 | Mode                        | RTU                                                                                                    |
|    |                        | Address                     | COM2:9600,N,8,1                                                                                                    |
|    |                        | Port                        | 502                                                                                                    |
| ÷, |                        | Reconnect after error       | Image: A start of the start of the start |
| F  |                        | Slaves diagnostics          | $\checkmark$                                                                                                    |
| E  | =                      | Delay between requests (ms) | 10                                                                                                    |
| E  |                        | Disabled                    |                                                                                                    |
|    |                        |                             |                                                                                                    |

以下將介紹 5 個 Data Block,而每一個 Data Block 都代表一個 Modbus Master Request。

| 項目       | Function Code | Modbus Request                | 說明                   |  |  |
|----------|---------------|-------------------------------|----------------------|--|--|
| <u>1</u> | 2             | Read Input Bits               | 讀取 DI 資料             |  |  |
| <u>2</u> | 5             | Write single coil bit         | 寫出 DO 資料             |  |  |
| <u>3</u> | 4             | Read Input Registers          | 讀取 AI 資料             |  |  |
| <u>4</u> | 6             | Write single holding register | 寫出 AO 資料 (16-bit)    |  |  |
| <u>5</u> | 16            | Write Holding Registers       | 寫出 AO 資料 (16/32 bit) |  |  |

## 1.1.1. 讀取 DI 資料

- 1. 於 "MODBUS Master Request" 設定視窗中 (如下圖) · 設定以下項目並於完成後按 "OK"。
  - a. <u>Slave/Unit</u>: 填入 Slave 設備的站號 (Net-ID,此例為"1")。
  - b. MODBUS Request: 此例,選擇 "<2> Read Input Bits" 選項。
  - c. <u>Base address</u>: 預設值由 1 開始。

<u>Nb items</u>: 讀取 DI 的數量 (此例為 16)。

d. Activation: 表示 Modbus Request 發送的方式。

 Periodic:
 表示週期性的發送,此為每 2 秒發送一次。"on error"表示每當發生

 異常時,下一次的發送時間(此例為 15 秒)。

On call: 表示程式有呼叫時,才進行發送一次。

On change: 表示寫出的資料有改變時,才進行發送一次。

e. <u>Timeout</u>: 設定多久未回應,即表示異常。

(對於 Modbus RTU/ASCII 建議值: 200~1000 ms;此例為 250 ms)

| Classification                                                                                                    | Win-GRAF Chi                                                                                                    | nese FAQ <sup>.</sup>                                                                                   | -009                                                                                                    |                                                     |                                                                                                    |                                                                                              |                  |
|----------------------------------------------------------------------------------------------------|----------------------------------------------------------------------------------------------------|----------------------------------------------------------------------------------------------------|----------------------------------------------------------------------------------------------------|-----------------------------------------------------|----------------------------------------------------------------------------------------------------|----------------------------------------------------------------------------------------------|------------------|
| Author                                                                                                    | Raven Liu                                                                                                    | Version                                                                                                 | 1.0.0                                                                                                    | Date                                                | 2015, 12                                                                                                    | Page                                                                                         | 4 / 16           |
| MODBUS Mast<br>Request<br>Description:                                                                                                    | er Request                                                                                                    |                                                                                                    | OK<br>Cancel                                                                                                    |                                                     |                                                                                                    |                                                                                              |                  |
| MODBUS Requ<br><pre></pre> <pre></pre> <pre></pre> <pre>MODBUS Requ <pre></pre> <pre></pre> <pre></pre> <pre></pre> <pre></pre> <pre>MODBUS Requ <pre></pre> <pre></pre></pre></pre> | iest<br>Coil Bits<br>nput Bits<br>folding Registers                                                                     |                                                                                                    | <u>(b)</u><br><u>註</u> :                                                                                            | 如需修改<br>點選"M<br>Master A                            | 文 "Base addr<br>IODBUS Mast<br>ddresses" 修                                                                                                    | ess"·可使,<br>er"再選擇<br>õ改其值。                                                                  | 用滑鼠右鍵<br>"MODBUS |
| d Activation<br>● Periodic:<br>● On call<br>● On chang<br>Misc.<br>丁imeout:<br>Nb trials:<br>2. 接著,請開原                                                                                                    | s: 1<br>16<br>2000 ms<br>e 此選項不<br>250 ms<br>1<br>1                                                                     | 15000<br>適用在"<br>調<br>礼窗 <sup>,</sup> 話                                                                 | 讀取"指令。<br>段定需使用的變                                                                                                   | ●數。                                                 | IO Drivers<br>MODBUS Master a<br>First valid MODBUS<br>Input bits:<br>Coil bits:<br>Input registers:<br>Holding registers                      | BUS Master                                                                                   | OK<br>Cancel     |
| Workspace<br>Test_01<br>Exce<br>Progr<br>Watco<br>Initial<br>G Globa<br>Type<br>清鼠雙擊                                                                                                    | ption programs<br>ams<br>Main<br>th (for debuggi<br>Soft Scope<br>values<br>ng Configuration<br>al defines<br>bles<br>s | Drivers<br>■ Ma Ma<br>A<br>B<br>U<br>U<br>V<br>Ma<br>Ma<br>Ma<br>Ma<br>Ma<br>Ma<br>Ma<br>Ma<br>Ma<br>Ma | ODBUS Master<br>FRTU: COM2:9600<br>"目 <2> Read Inpu<br>使用小技巧:<br>使用小技巧:<br>使 "F1"鍵,可<br>的設定說明。(N<br>Master Configur | N,8,1<br>at Bits (1) [1<br>查看詳紙<br>MODBUS<br>ation) | Name<br>Request<br>Slave/Unit<br>Address<br>Nb Item<br>Activation<br>Period (ms)<br>Period on er<br>Timeout (ms<br>Number of tr<br>Description | Value<br><2> Read<br>1<br>1<br>16<br>Periodic<br>2000<br>ror 15000<br>250<br>rials 1<br>Mask | Input Bits       |
|                                                                                                    |                                                                                                    | <                                                                                                    | LIII.                                                                                                    |                                                     |                                                                                                    |                                                                                              | >                |
|                                                                                                    |                                                                                                    | ICP DAS                                                                                                 | Co., Ltd. Techn                                                                                                    | ical Docu                                           | ment                                                                                                    |                                                                                              |                  |

| Classification                                                                                                    | Win-GRAF Chi                                                                                                    | nese FAQ-009                       |                                                                     |                                    |                    |                       |  |
|----------------------------------------------------------------------------------------------------|----------------------------------------------------------------------------------------------------|------------------------------------|---------------------------------------------------------------------|------------------------------------|--------------------|-----------------------|--|
| Author                                                                                                    | Raven Liu                                                                                                    | Version 1.0.0                      | Date                                                                | 2015, 12                           | Page               | 5/16                  |  |
| 設定 16 個變<br>(Name: "Stat<br><u>Win-GRAF</u> 快速                                                                                                    | 設定 16 個變數 (Name: "Boo_01~Boo_16"; Type: BOOL) 用來讀取資料,與 1 個陣列變數 (Name: "Status"; Dim.: 5; Type: DINT) 用來記錄資料的存取狀況 (若不熟悉設定方式,可參考 <u>Win-GRAF 快速上手手冊</u> - 2.3.1 節),設定完成後,畫面如下。                                                                                                    |                                    |                                                                     |                                    |                    |                       |  |
| Variables         Name         Name         Bool_01         Bool_02         Bool_03         Bool_04         Bool_05         Bool_06         Bool_07         Bool_08         Bool_09         Bool_10         Bool_11         Bool_12         Bool_13         Bool_15         Bool_16 | Type Dim. Attrib<br>hbles<br>300L<br>300L<br>30DL<br>300L<br>300L |                                    | Jser Tag Descri<br>Bool_16 Bi<br>Status Di<br>Bool_16 B<br>Status D | OOL                                |                    |                       |  |
| 3. 如下圖 · 於<br>到第 1 個 Ⅰ<br><u>注意:</u><br>"Status" 是-<br>來刪除 "Sta                                                                                                    | "I/O Drivers" 补<br>Data Block 的"<br>一個陣列變數.<br>tus[1]~[4]"。                                                                                                    | 見窗.請將變數<br>Symbol"區域。<br>拖曳到"Symbo | 區中的變數 ("<br>" 區域會是 "                                                | Boo_01" ~ "Boo<br>Status[0] ~ [4]" | o_16"與"S<br>·請按"De | tatus") 拖曳<br>lete" 鍵 |  |
| 4. 接著‧選取 "Boo_01~Boo_16" 的 "Offset" 欄位‧並點選左側的 "Iterate Property" 按鈕‧<br>再設定"Offset" 值 (From: 0 ; By: 1) (可參考 <u>Win-GRAF 快速上手手冊</u> - <u>3.1 節</u> - 步驟 8)。                                                                                                    |                                                                                                    |                                    |                                                                     |                                    |                    |                       |  |
| 5. 設定 "Status[0]" 的 "Operation" 為 "Error report"(表示讀取失敗時‧該變數值為一個<br>"Error Code"‧讀取成功時則會重置為 "0")。                                                                                                    |                                                                                                    |                                    |                                                                     |                                    |                    |                       |  |

| Classification | Win-GRAF Ch               | inese FAC | Q-009        |             |            |           |     |         |       |         |
|----------------|---------------------------|-----------|--------------|-------------|------------|-----------|-----|---------|-------|---------|
| Author         | Raven Liu                 | Version   | 1.0.0        |             | Date       | 2015, 1   | 2   | Page    | 6 / 1 | 6       |
|                | -                         |           |              |             |            |           |     |         | -     |         |
| IO Drivers *   |                           | 1.252     |              | Late        |            |           |     |         |       | HZ      |
|                | 5 Master                  | N         | ame          | Value       |            |           | T I | Name    | lyp   | e /     |
| 뮮 E 퓲 RIU      | : CUM2:9600,N,8,1         |           | equest       | <2> He      | ad Input B | lits 🔷    |     | Bool_U1 | BO    | OL      |
| *8             | 2> Read Input Bits [1]    | [116]     | lave/Unit    | 1           |            | -         |     | Bool_U2 | BO    | OL      |
| D Carbol /     | 1.0                       | II A      |              | 11          |            | I David   |     | Bool_U3 | BO    | OL      |
| Symbol         | Uperation                 | Uffset    | Mask Stora   | ige         |            | Hange (Li |     | Bool_U4 | 3 80  | OL      |
| Bool_UI        | Data exchange             | U 1       | -FFF Defau   | 410         |            |           |     | Bool_US | BU    | OL      |
| B001_02        | Data exchange             |           | -FFF Derau   | 110         |            |           |     | Bool_U6 | BO    | UL      |
| Bool_03        | Data exchange             | 2 1       | -FFF Derau   | 41C<br>- AL |            |           |     | Bool_07 | BO    |         |
| Gip B001_04    | Data exchange             | 3 1       | FFF Defau    | 11C         |            |           |     | B001_08 | BU    |         |
|                | Data exchange             |           | EFE - Defau  | arc –       |            |           |     | B001_0A | BO    | OL      |
| B001_06        | Data exchange             |           | FFF Defau    | 110         |            |           |     | Bool_10 | BO    | UL      |
| ∃ BOOL_07      | Data exchange             |           | -FFF Derau   | 40          |            |           |     | Bool_11 | BO    | UL      |
| 8001_08        | Data exchange             |           | -FFF Defau   | 410         |            |           |     | Bool_12 | BO    | OL      |
| 4 4001-09      | Data exchange             | 8 1       | -FFF Defau   | AIC<br>AL   |            |           |     | Bool_13 | BO    | OL      |
| 300[10         | Data exchange             | 9 1       | -FFF Defau   | alt.        |            |           |     | Bool_14 | BO    | OL      |
| Bool_11        | Data exchange             | 10 1      | -FFF Derau   | ait.        |            |           |     | Bool_15 | BO    | OL      |
| B00[12         | Data exchange             |           | -FFF Derau   | 400         |            |           |     | Bool_16 | BO    | OL<br>T |
| Bool_13        | Data exchange             | 12 1      | -FFF Defau   | an<br>Alt   |            |           |     | Status  | DIN   | 1       |
| B00L14         | Data exchange             | 13        | FFF Defau    |             |            |           | 4   | 2)(cmc) |       | 2       |
| B00[10         | Data exchange             | 14        | TEFE Deral   |             |            |           |     |         |       | X       |
| B00[_16        | Data exchange             |           |              |             |            |           |     |         |       |         |
| Status[0]      | Data exchange             | <u></u>   | rrr Delal    | Name        |            | %         |     |         |       |         |
| <              | <u>+0</u> <u></u> <u></u> |           |              |             |            |           |     |         |       |         |
| 5 10 Drivers   | 設定為"Error                 | report"   |              | From:       | 0          | -         |     | By:     | 1     | ÷       |
|                | 時,"Offset"                | 雲是"∩"     | 0            | D           |            |           |     |         |       |         |
| Bool 16        | N Onset                   |           |              | Res         | lits       |           |     |         |       |         |
| Status[0]      | D Data exchan             | ge        |              | 0           |            |           |     |         |       |         |
|                | Error report              |           |              | 1           |            |           |     |         |       |         |
| <              | On-going req              | uest      | $\mathbf{N}$ | 3           |            |           |     |         |       |         |
| +> IO Drivers  | Variat Success cou        | inter     |              | 4           |            |           |     |         |       |         |
| Build          | Betry counter             | r         |              | 5           |            |           |     |         |       |         |
|                | Command (or               | ne shot)  |              | 7           |            |           |     |         |       |         |
|                | Command (er               | nable)    |              |             |            |           |     |         |       |         |
|                | Heset counte              | 912       |              |             |            |           |     | OK      |       | incel   |
|                |                           |           |              |             |            |           |     |         |       |         |

| 您可在此 "I/O Drivers' | '視窗中, | 按"F1" | 鍵並查看詳細的 | Modbus Master 設定說明。 |
|--------------------|-------|-------|---------|---------------------|
|--------------------|-------|-------|---------|---------------------|

| Error Code | 說明                | Error Code | 說明                             |
|------------|-------------------|------------|--------------------------------|
| 0          | ОК (通訊正常)。        | 8          | 資料同位元檢查錯誤 (Data Parity Error)。 |
| 1          | 不支援 MODBUS 功能。    | 10         | 無效的閘道器 (Gateway) 路徑。           |
| 2          | 無效的 MODBUS 位址。    | 11         | 閘道器 (Gateway) 目標異常。            |
| 3          | 無效的 MODBUS 數值。    | 128        | 通訊異常 (Timeout)。                |
| 4          | MODBUS Server 異常。 | 129        | Bad CRC16 °                    |
| 6          | Server 忙碌中。       | 130        | RS232 通訊錯誤。                    |
|            |                   |            |                                |

| Classification                                                                                                    | Win-GRAF Chir                        | nese FAO-                                              | ·009                                                                                                    |                                                 |                                                                                                    |                                                                                                    |                                                                                                    |
|----------------------------------------------------------------------------------------------------|--------------------------------------|--------------------------------------------------------|----------------------------------------------------------------------------------------------------|-------------------------------------------------|----------------------------------------------------------------------------------------------------|----------------------------------------------------------------------------------------------------|----------------------------------------------------------------------------------------------------|
| Author                                                                                                    | Povon Liu                            | Version                                                | 1.0.0                                                                                                    | Data                                            | 2015 12                                                                                                    | Page                                                                                                    | 7/16                                                                                                  |
| Author                                                                                                    | Raven Liu                            | Version                                                | 1.0.0                                                                                                    | Date                                            | 2015, 12                                                                                                    | Page                                                                                                    | //16                                                                                                  |
| <b>1.1.2. 寫出 D</b><br>1. 參考 <u>1.1 節</u><br>設定以下項目                                                                                                    | <b>D 資料</b><br>- 步驟 4 · 建<br>目並於完成後按 | 立第 2個<br>:"OK"。                                        | Data Block • 🤇                                                                                                    | 於 "MO                                           | DBUS Master F                                                                                                    | Request"                                                                                                | 定視窗中,                                                                                                 |
| MODBUS Master         Request         Description:         Slave/Unit:         MODBUS Reque         <3> Read Ho         <4> Read Inp         <5> Write sin         <6> Data block         Base address:         Nb items:         Activation         O Periodic:         On call         On change         Misc.         e         Imeout:         Nb trials: | r Request                            | )                                                      | OK<br>Cancel                                                                                                    | a                                               | <u>Slave/Unit</u> :<br>填入 Slave 設<br>此例為"2")。<br><u>MODBUS Requ</u><br>選擇"<5> Wr<br><u>Base address</u> :<br>預設值由 1 間<br>(如需修改其個<br><u>On call</u> : 表示和<br>發送一次。<br>(其它項目說明<br><u>Timeout</u> :<br>設定多久未回<br>(對於 Modbus<br>200~1000 ms | g備的站號<br>uest:此例,<br>ite single co<br>開始。<br>值·可參考<br>呈式有呼叫<br>引·可參考<br>属·即表示<br>s RTU/ASCII<br>; 此例為 2 | (Net-ID ·<br>il bit"。<br><u>1.1.1 節</u> 。)<br>時 · 才進行<br><u>1.1.1 節</u> 。)<br>【異常。<br>建議值:<br>250 ms) |
| 2. 接著,請開<br>Workspace<br>Test_01<br>Exceptio<br>Programs<br>Mair<br>Watch (f<br>Soft<br>Initial val<br>Global de<br>Soft<br>Types<br>清鼠雙擊,開                                                                                                    | 数 "Variables"                        | 視窗,影<br>wers*<br>● 品 RT<br>● "目<br>使用/<br>按 "F<br>MODE | 設定需使用的變<br>US Master<br>U: COM2:9600,N,8,1<br><2> Read Input Bits<br><5> Write single coil<br>い技巧:<br>1″鍵・可查看<br>BUS Master 設5 | ≝數。<br>(1)[116]<br>bit (2)[11]<br>fi詳細的<br>定說明。 | Name<br>Request<br>Slave/Unit<br>Address<br>Nb Item<br>Activation<br>Period (ms)<br>Period on e<br>Timeout (ms)<br>Number of t<br>Description                                                                                           | Value<br><5> Write<br>2<br>1<br>1<br>0n Call<br>0<br>rror 0<br>s) 250<br>trials 1                       | single coil bit                                                                                       |
|                                                                                                    |                                      | ICP DAS                                                | Co., Ltd. Techni                                                                                                    | cal Docu                                        | ument                                                                                                    |                                                                                                    |                                                                                                    |

| Cla             | assification                               | Win-GRAF (                       | Chinese FAC                     | 2-009                            |                          |                       |                         |            |
|-----------------|--------------------------------------------|----------------------------------|---------------------------------|----------------------------------|--------------------------|-----------------------|-------------------------|------------|
| Au              | ithor                                      | Raven Liu                        | Version                         | 1.0.0                            | Date                     | 2015, 12              | Page                    | 8 / 16     |
|                 | 設定 2 個在                                    | 5林變數 (若↗                         | 「熟悉設定」                          | 方式,可參:                           | 考 <u>Win-GRAF</u>        | : 快速上手手               | 册 - 2.3.1 筤             | 行)。        |
|                 | 變數名稱                                       | 資料型態                             | 說明                              |                                  |                          |                       |                         |            |
|                 | DO_0                                       | BOOL                             | 用來寫出                            | DO 資料。                           |                          |                       |                         |            |
|                 | Act_0                                      | BOOL                             | 此例選擇                            | 了"On call"                       | 的寫出方式                    | 、因此需設                 | 定此變數來                   | 啟動它。       |
|                 | 設定完成後                                      | ,畫面如下。                           |                                 |                                  |                          |                       |                         |            |
| Var             | iables                                     |                                  | T                               |                                  |                          |                       | 19 1                    |            |
| T I             | DO_0                                       |                                  | BOOL                            | D. Attri                         | b. Syb.                  | Init value   Usei     | lag                     |            |
| Ē               | Act_0                                      |                                  | BOOL                            |                                  |                          |                       |                         | ~          |
| 4 1             | IO Drivers                                 | Variables                        |                                 |                                  |                          |                       |                         |            |
|                 | <sup>把戈到弗</sup> 2<br><u>注意:</u> "Sta<br>請按 |                                  | uk my "Sym<br>車列變數,<br>建來刪除 "St | 拖曳到"Syr<br>拖曳到"Syr<br>tatus[0]"與 | mbol"區域會<br>"Status[2] ^ | 會是"Status[(<br>~[4]"。 | )] ~ Status[4           | ]" ·       |
| 10              | Drivers *                                  | 10.11                            |                                 |                                  | 1                        | 1000 M                | -                       | HZX        |
| 間               |                                            | JS Master<br>1: COM2:9600 N 8    | - F                             | Name<br>Bequest                  | Value                    | coil bit B            | ne iyp<br>pol 11 BOU    | e Dim. Att |
|                 | ±*∎                                        | <2> Read Input Bit               | s (1) [116]                     | Slave/Unit                       | 2                        | B                     | bol_11 BO               | DL         |
| E               |                                            | <5> Write single co              | il bit (2) [11]                 | Address                          | 1                        | B                     | ool_13 BO               | DL III     |
| -               | + <u> </u>                                 |                                  |                                 | Nb Item                          | 1                        | B                     | pol_14 BO               | CL         |
|                 |                                            |                                  |                                 | Activation                       | On Call                  | B                     | ool_15 BO               |            |
|                 | <b>I</b>                                   |                                  |                                 | Period (ms)                      | 0                        | B                     | ool_16 BUI              |            |
| e's             |                                            |                                  |                                 | Timeout (ms)                     | 250                      | D                     | Calus Dinv<br>CAL ● BOI | י נט+ן =   |
| 415             |                                            |                                  |                                 | Number of trials                 | 1                        | A                     | ct 0 BO                 | DL 🗸       |
| 84              |                                            |                                  |                                 | Description                      |                          | <                     | -                       | >          |
|                 | Symbol                                     | Operation                        | Offset                          | Mask Stor                        | age                      | Ran Name              | Va                      | lue        |
|                 | Status[1]                                  | Error report                     | 0                               | EFEFDefa                         |                          |                       |                         |            |
|                 | DO_0                                       | Data exchang                     | e O                             | FFFF Defa                        | ult                      |                       |                         |            |
|                 | Act_U                                      | Lommand (one                     | e shotji <mark>U</mark><br>nae  | FFFF Defa                        | ult                      |                       |                         |            |
| 4               | IO Drivers                                 | Error report                     |                                 | -                                |                          | >                     |                         |            |
| Contract of the | <u></u>                                    | On-going re                      | (Set only)<br>quest             |                                  |                          |                       |                         |            |
|                 |                                            | Success co                       | unter                           | =                                |                          |                       |                         |            |
|                 |                                            | Retry count                      | er                              |                                  |                          |                       |                         |            |
|                 |                                            | Command (<br>Command (           | one shotj<br>enable)            |                                  |                          |                       |                         |            |
|                 |                                            | Reset coun                       | ters                            | _                                |                          |                       |                         |            |
|                 |                                            | Slave: last e<br>  Slave: last e | error<br>error date stamp       |                                  |                          |                       |                         |            |
|                 |                                            | Slave: last e                    | error time stamp                | ~                                |                          |                       |                         |            |
|                 |                                            | <u>. Stave: 1961 (</u>           | =ver mare eram∩.                |                                  |                          |                       |                         |            |
|                 |                                            |                                  | ICP DAS                         | S Co., Ltd. Te                   | chnical Docu             | iment                 |                         |            |

| Classification | Win-GRAF Chir | Vin-GRAF Chinese FAQ-009 |       |      |          |      |        |
|----------------|---------------|--------------------------|-------|------|----------|------|--------|
| Author         | Raven Liu     | Version                  | 1.0.0 | Date | 2015, 12 | Page | 9 / 16 |

- 4. 設定 "Status[1]" 的 "Operation" 為 "Error report" (表示讀取失敗時,該變數值為一個 "Error Code",讀取成功時則會重置為 "0"),按 "F1" 鍵則可查看 Modbus Master 設定說明,於標題 "Status and command variables" 中有詳細的命令、"Error Code" 說明。
- 設定 "Act\_0" 的 "Operation" 為 "Command (one shot)",表示當 "Act\_0" 被設定為 "TRUE" 時,會發送指令一次,並自動重置為 "FALSE";若選用 "Command (Enable),表示當 "Act\_0" 被設定為 "TRUE" 時,會輪流發送連續指令直到 "Act\_0" 被設定為 "FALSE" 時,才會停止 發送指令。

## 1.1.3. 讀取 AI 資料

 参考 <u>1.1 節</u> - 步驟 4 · 建立第 3 個 Data Block · 於 "MODBUS Master Request" 設定視窗中 · 設定以下項目並於完成後按 "OK" ·

| MODBUS Master Request       OK         Request       OK         Description:       Image: Cancel         Slave/Unit:       3       a         MODBUS Request       Cancel         <2> Read Input Bits       Image: Cancel         <2> Read Input Bits       Image: Cancel         <2> Read Input Bits       Image: Cancel         <2> Read Input Bits       Image: Cancel         <2> Read Input Registers       Image: Cancel         <2> Read Input Registers       Image: Cancel         <2> Read Input Registers       Image: Cancel         <2> Read Input Registers       Image: Cancel         <2> Read Input Registers       Image: Cancel         <2> Read Input Registers       Image: Cancel          Data block       Image: Cancel         Base address:       1       Image: Cancel          Misc.       Image: Cancel          On call       Image: Cancel          On call       Image: Cancel          Image: Cancel       Image: Cancel          Image: Cancel       Image: Cancel          Image: Cancel       Image: Cancel          Image: Cancel       Image: Cancel <th><ul> <li>a. <u>Slave/Unit</u>:<br/>填入 Slave 設備的站號 (Net-ID·<br/>此例為 "3")。</li> <li>b. <u>MODBUS Request</u>: 此例 ·<br/>選擇 "&lt;4&gt; Read Input Registers"。</li> <li>c. <u>Base address</u>:<br/>預設值由 1 開始。<br/>(如需修改其值 · 可參考 <u>1.1.1 節</u>。)</li> <li><u>Nb items</u>:<br/>讀取 AI 的數量 (此例為 "10")。</li> <li>d. <u>Periodic</u>: (可參考 <u>1.1.1 節</u>。)</li> <li>表示週期性的發送請求 · 此例為<br/>每 1 秒發送一次。"on error" 表示<br/>每當發生異常時 · 下一次的發送<br/>時間 (此例為 15 秒)。</li> </ul></th> | <ul> <li>a. <u>Slave/Unit</u>:<br/>填入 Slave 設備的站號 (Net-ID·<br/>此例為 "3")。</li> <li>b. <u>MODBUS Request</u>: 此例 ·<br/>選擇 "&lt;4&gt; Read Input Registers"。</li> <li>c. <u>Base address</u>:<br/>預設值由 1 開始。<br/>(如需修改其值 · 可參考 <u>1.1.1 節</u>。)</li> <li><u>Nb items</u>:<br/>讀取 AI 的數量 (此例為 "10")。</li> <li>d. <u>Periodic</u>: (可參考 <u>1.1.1 節</u>。)</li> <li>表示週期性的發送請求 · 此例為<br/>每 1 秒發送一次。"on error" 表示<br/>每當發生異常時 · 下一次的發送<br/>時間 (此例為 15 秒)。</li> </ul> |
|----------------------------------------------------------------------------------------------------|----------------------------------------------------------------------------------------------------|
| ICP DAS Co., Ltd. Technical                                                                                                    | Document                                                                                                    |

| Classification                                    | Win-GRAF     | Chin                                 | ese FAQ-   | 009                  |                 |      |               |          |                 |
|---------------------------------------------------|--------------|--------------------------------------|------------|----------------------|-----------------|------|---------------|----------|-----------------|
| Author                                            | Raven Liu    |                                      | Version    | 1.0.0                | Date            | 20   | 15, 12        | Page     | 10 / 16         |
| 2. 接著 · 請開啟                                       | { "Variab    | les"                                 | 視窗·設       | 定需使用的變               | 數。              |      |               |          |                 |
| Workspace                                         |              | IO Driv                              | ers *      |                      |                 |      |               |          |                 |
|                                                   |              |                                      | Mod Mod BI | US Master            |                 |      | Name          | Value    |                 |
| 🗄 🗁 Exception programs 🖉 📋 🚠 RTU: COM2:9600,N,8,1 |              |                                      |            |                      |                 | Rec  |               | <4> Read | Input Registers |
| 🖻 🛄 Programs                                      | 3 10550.     | *•• *• <2> Read Input Bits (1) [116] |            |                      |                 |      | Slave/Unit    | 3        |                 |
| 🛄 🔟 Main                                          |              | E                                    | ÷*         | <5> Write single coi | l bit (2) [11]  |      | Address       | 1        |                 |
| 📩 🚞 Watch (for                                    | r debuggi    | 0                                    | *          | <4> Read Input Reg   | gisters (3) [1. | .10] | Nb Item       | 10       |                 |
| Soft S                                            | cope         | EI.                                  |            | k                    |                 |      | Activation    | Periodic |                 |
| Initial value                                     | es           |                                      |            |                      |                 | 71   | Period (ms)   | 1000     |                 |
| 🔚 🚮 Binding Co                                    | onfiguration |                                      | (市田川)      | 対方・                  |                 |      | Period on err | or 15000 |                 |
| 🚽 😽 🚽 🚽 🚽                                         | ines         | é's                                  |            |                      |                 |      | Timeout (ms)  | 250      |                 |
| 🚽 🚮 Variables                                     | -            |                                      | 按 "F1      | "鍵,可查看               | 詳細的             |      | Number of tri | ials 1   |                 |
| E Types                                           |              | ∎+                                   | MODP       | US Master 환호         | □迨昍。            |      | Description   |          |                 |
|                                                   | 啟該視窗         | 0                                    | WIODB      |                      | _ ₽/Ს ₽/        |      |               |          |                 |

此處需設定 6 個 Word (16 bit)、1 個 Double Word (32 bit) 與 1 個 Real (32 bit) 變數。 請依照下表來設定。

| 變數名稱            | 資料型態 | 說明                   |
|-----------------|------|----------------------|
| Word_1 ~ Word_6 | WORD | 用來讀取 AI 資料 (16 bit)。 |
| Long_1          | DINT | 用來讀取 AI 資料 (32 bit)。 |
| Real_1          | REAL | 用來讀取 AI 資料 (32 bit)。 |

## 設定完成後,畫面如下。

| Name   | Туре | D. 🗸 | Attrib. | Syb. | Init value | User | Tag | Description |
|--------|------|------|---------|------|------------|------|-----|-------------|
| Long_1 | DINT |      |         |      |            |      |     |             |
| Word 1 | WORD |      |         |      |            |      |     |             |
| Word 2 | WORD |      |         |      |            |      |     |             |
| Word 3 | WORD |      |         |      |            |      |     |             |
| Word 4 | WORD |      |         |      |            |      |     |             |
| Word 5 | WORD |      |         |      |            |      |     |             |
| Word 6 | WORD |      |         |      |            |      |     |             |
| Real_1 | REAL |      |         |      |            |      |     |             |
|        |      |      |         |      |            |      |     | >           |

註: 您可參考 Win-GRAF 快速上手手冊 - 2.3.1 節,了解變數的設定方式 與 參考附錄 A,了解變數的資料形態與範圍。

|       |                                                             |                                                            |                                        |                                                                                                    |                                             |                           |                                                    | -                                                                                                    |                           |                    |
|-------|-------------------------------------------------------------|------------------------------------------------------------|----------------------------------------|----------------------------------------------------------------------------------------------------|---------------------------------------------|---------------------------|----------------------------------------------------|----------------------------------------------------------------------------------------------------|---------------------------|--------------------|
| Cla   | ssification                                                 | Win-GRAF Chir                                              | nese FAQ-                              | 009                                                                                                    |                                             |                           |                                                    |                                                                                                    |                           |                    |
| Aut   | thor                                                        | Raven Liu                                                  | Version                                | 1.0.0                                                                                                    | D                                           | Date                      | 2015, 12                                           | Page                                                                                                    |                           | 11 / 16            |
| 3.    | 於"I/O Drive<br>與 <u>1.1.1 節</u><br><u>注意:</u> "State<br>請刪I | ers" 視窗 · 請將<br>中建立的 "Stat<br>us" 是一個陣列<br>除 "Status[0] ~  | B變數區中<br>tus") 拖曳<br>J變數・拍<br>[1]" 與 " | 中的變數<br>夏到第<br>5<br>5<br>5<br>5<br>5<br>5<br>5<br>5<br>5<br>1<br>5<br>5<br>5<br>5<br>5<br>5<br>5<br>5<br>5 | 牧("Word<br>3 個 Data<br>"Symbol"<br>3]~[4]"。 | L_1~W<br>a Block<br>區域會   | ford_6"、"L<br>的"Symb<br>译是"Status                  | .ong_1"<br>ol" 區均<br>5[0] ~ St                                                                                  | 、"Rea<br>或。<br>atus[4]    | al_1″<br>" ,       |
| 4.    | 設定"Status<br>"Error Code"<br>說明·於標題<br>"Long 1"、"I          | 5[2]"的"Opera<br>·讀取成功時則<br>題"Status and c<br>Real 1"為 32-b | tion"為<br>J會重置為<br>ommand<br>oit 資料    | "Error r<br>哥"0"),<br>variable<br>(一個資                                                                     | report" (港<br>· 按 "F1"<br>es" 中有評<br>賢料需占用  | 長示讀<br>鍵則<br>詳細的<br>月 2 個 | 取失敗時,<br>可查看 Mo<br>命令、"Erro<br>Modbus <sup>·</sup> | 該變數<br>dbus Ma<br>or Code'<br>泣址),                                                                              | 值為一<br>aster<br>記明<br>設定其 | ·個<br>设定<br>。<br>t |
|       | "Storage"為                                                  | "DWORD (Lov                                                | w – High)"                             | ° •                                                                                                    |                                             |                           |                                                    |                                                                                                    |                           |                    |
| 10 0  | )rivers *                                                   |                                                            | D. Sale                                |                                                                                                    |                                             |                           |                                                    |                                                                                                    |                           |                    |
| 間     |                                                             | 5 Master                                                   | Nar                                    | ne                                                                                                    | Value                                       |                           | Nam                                                | . )                                                                                                    | 🔺 Тур                     | e D                |
| 뮮     | ⊡ - 品 RTU                                                   | : COM2:9600,N,8,1                                          | Red                                    | quest                                                                                                    | <4> Read I                                  | nput Regi                 | is DO                                              | _0                                                                                                    | BO                        |                    |
| *8    | ····*•                                                      | (2> Read Input Bits (1)                                    | [116] Slav                             | ve/Unit                                                                                                    | 3                                           |                           | Lor                                                | ig_1                                                                                                    | DIN                       | T                  |
| 5     |                                                             | (5) Write single coil bit                                  | [2][1] Add                             | iress                                                                                                    | 1                                           |                           | Re                                                 | al_1                                                                                                    | REA                       | AL                 |
| _     | E*E <                                                       | (4) Read Input Register                                    | ers (3) [ ND                           | ltem                                                                                                    | 10                                          |                           | Sta                                                | tus                                                                                                    | DIN                       | i įt               |
|       |                                                             |                                                            | Acti                                   | vation                                                                                                    | Periodic                                    |                           | VVc                                                | rd_1                                                                                                    | WO                        | RD                 |
|       |                                                             |                                                            | Peri                                   | od (ms)                                                                                                    | 1000                                        |                           | VVc                                                | rd_2                                                                                                    | WO                        | RD                 |
|       |                                                             |                                                            | Peri                                   | od on err                                                                                                  | . 15000                                     |                           | Wo                                                 | rd_3                                                                                                    | WO                        | RD                 |
| ¢,þ   |                                                             |                                                            | Lim                                    | eout (ms)                                                                                                  | 250                                         |                           | VVc                                                | rd_4                                                                                                    | VVO                       | RD                 |
| E.    |                                                             |                                                            | Nur                                    | nber of tri                                                                                                | : 1                                         |                           | WC WC                                              | rd_5                                                                                                    | VVO                       | RD                 |
| _     |                                                             |                                                            | Des                                    | cription                                                                                                   |                                             |                           |                                                    | rd_b                                                                                                    | 000                       | RD                 |
|       | Symbol                                                      | Operation                                                  | Offset                                 | Mask 🕴                                                                                                    | Storage                                     |                           |                                                    | RETAIL                                                                                                    | N variab                  | les                |
|       | Word_4                                                      | Data exchange                                              | 0 F                                    | FFF D                                                                                                    | Default                                     |                           | ^ <                                                | I Main                                                                                                    |                           | >                  |
|       | Word_5                                                      | Data exchange                                              | 0 F                                    | EFF D                                                                                                    | Default                                     |                           | Name                                               | in the second second second second second second second second second second second second second second second | Value                     |                    |
|       | Word_6                                                      | Data exchange                                              | 0 F                                    | FFF D                                                                                                    | Default                                     |                           | redinic                                            | 1                                                                                                    | V Glac                    |                    |
|       | Long_1                                                      | Data exchange                                              | 0 F                                    | FFFF D                                                                                                    | DWORD (Low                                  | v - High)                 | -                                                  |                                                                                                    |                           |                    |
|       | Real_1                                                      | Data exchange                                              | 0 F                                    | FFF D                                                                                                    | DWORD (Low                                  | v - High)                 |                                                    |                                                                                                    |                           |                    |
|       | Status[2]                                                   | Error report                                               | P F                                    | FFFF D                                                                                                    | Default                                     | 5                         | ×                                                  |                                                                                                    |                           |                    |
| 10000 | <                                                           | 4                                                          |                                        |                                                                                                    |                                             |                           |                                                    |                                                                                                    |                           |                    |
| 5.7   | IU Drivers                                                  | Variables                                                  |                                        |                                                                                                    |                                             |                           |                                                    |                                                                                                    |                           |                    |
|       |                                                             |                                                            |                                        |                                                                                                    |                                             |                           |                                                    |                                                                                                    |                           |                    |
|       |                                                             |                                                            |                                        |                                                                                                    |                                             |                           |                                                    |                                                                                                    |                           |                    |
|       |                                                             |                                                            |                                        |                                                                                                    |                                             |                           |                                                    |                                                                                                    |                           |                    |
|       |                                                             |                                                            |                                        |                                                                                                    |                                             |                           |                                                    |                                                                                                    |                           |                    |
|       |                                                             |                                                            |                                        |                                                                                                    |                                             |                           |                                                    |                                                                                                    |                           |                    |
|       |                                                             |                                                            |                                        |                                                                                                    |                                             |                           |                                                    |                                                                                                    |                           |                    |
|       |                                                             |                                                            |                                        |                                                                                                    |                                             |                           |                                                    |                                                                                                    |                           |                    |
|       |                                                             |                                                            |                                        |                                                                                                    |                                             |                           |                                                    |                                                                                                    |                           |                    |
|       |                                                             |                                                            |                                        |                                                                                                    |                                             |                           |                                                    |                                                                                                    |                           |                    |
|       |                                                             |                                                            |                                        |                                                                                                    |                                             |                           |                                                    |                                                                                                    |                           |                    |
|       |                                                             |                                                            | ICP DAS                                | Co., Ltd.                                                                                                  | . Technica                                  | l Docur                   | ment                                               |                                                                                                    |                           |                    |

| Classification                                           | Win-GRAF Chi                                                                                 | nese FAQ-                              | ·009                                                                                                 |                         |                       |                         |                                     |
|----------------------------------------------------------|----------------------------------------------------------------------------------------------|----------------------------------------|----------------------------------------------------------------------------------------------------|-------------------------|-----------------------|-------------------------|-------------------------------------|
| Author                                                   | Raven Liu                                                                                    | Version                                | 1.0.0                                                                                                | Date                    | 2015, 12              | Page                    | 12 / 16                             |
| 6. 如圖·選取                                                 | "Word_1 ~ Wo                                                                                 | rd_6" 並黑                               | 上<br>站選"Iterate                                                                                      | property"               | 。<br>設定 Offset        | <br>: 值 (From:          | 0 ; By: 1) °                        |
| Symbol Wavd_1 Iterate proper Word_3 Word_4 Word_5 Word_6 | Deration<br>Data excha<br>Data excha<br>Data excha<br>Data excha<br>Data excha<br>Data excha | Of<br>nge O<br>nge O<br>nge O<br>nge O | fset Mask S<br>FFEE De<br>Fl<br>Fl Name<br>Fl From:<br>Fl Control<br>1<br>2<br>3<br>4<br>5<br>6<br>7 | torage<br>Itault        |                       | Ву: 1                   | Cancel                              |
| 7.                                                       | 'Long_1"、"Rea<br>資料需占用 2 伯<br>固 "Real_1" 印                                                   | I_1"的 C<br>固 Modbu<br>尔 Offset ź       | Offset 輸入其<br>us 位址.例如<br>值 需設定為                                                                     | ·值為"6"<br>□下方"L<br>"8"。 | 、"8" 並按<br>ong_1" 的 C | "Enter"鍵兒<br>Offset 為 " | <sup>完成設定。</sup><br>6" <sup>,</sup> |
| 14                                                       | Sumbol                                                                                       | Operation                              | Offeet                                                                                               | Maak C                  | torado                |                         |                                     |
| 13                                                       | Symbol                                                                                       | Determine                              |                                                                                                    | Mask jo                 | torage                |                         |                                     |
|                                                          | Word_4                                                                                       | Data exchar                            | nge J                                                                                                | FFFF De                 | erault                | -                       |                                     |
|                                                          | Word_5                                                                                       | Data exchar                            | nge 4                                                                                                | FFFF De                 | etault                |                         |                                     |
|                                                          | Word_6                                                                                       | Data exchar                            | nge 5                                                                                                | FFFF De                 | efault                |                         |                                     |
|                                                          | Long_1                                                                                       | Data exchar                            | nge 6                                                                                                | FFFF P/                 | WORD (Low - High      | 1]                      |                                     |
|                                                          | Real_1                                                                                       | Data exchar                            | nge 8 🛎 🐂                                                                                            | D۱ 😨                    | WORD (Low - High      | 1)                      |                                     |
|                                                          | Status[2]                                                                                    | Error report                           | 0                                                                                                    | DEE DA                  | af audt               | ~                       |                                     |
|                                                          | <                                                                                            |                                        |                                                                                                    | 按"Enter                 | ‴ 鍵                   | >                       |                                     |
| *                                                        | 10 Drivers                                                                                   | ariables                               |                                                                                                    |                         |                       |                         |                                     |
|                                                          |                                                                                              |                                        |                                                                                                    |                         |                       |                         |                                     |
|                                                          |                                                                                              | ICP DAS                                | Co., Ltd. Tech                                                                                       | nical Docu              | ument                 |                         |                                     |

| Classification                                                                                                    | Win-GRAF Chir                                                            | nese FAQ-                                       | 009                                                                                                    |                                                                    |                                                                                                    |                                                                                                    |                                                                            |
|----------------------------------------------------------------------------------------------------|--------------------------------------------------------------------------|-------------------------------------------------|----------------------------------------------------------------------------------------------------|--------------------------------------------------------------------|----------------------------------------------------------------------------------------------------|----------------------------------------------------------------------------------------------------|----------------------------------------------------------------------------|
| Author                                                                                                    | Raven Liu                                                                | Version                                         | 1.0.0                                                                                                    | Date                                                               | 2015, 12                                                                                                    | Page                                                                                                    | 13 / 16                                                                    |
| Author  1.1.4. 寫出 AC  1. 參考 <u>1.1 節</u> 設定以下項目  MODBUS Master  Request  Description: Slave/Unit:  MODBUS Request <> A> Read Inp <>> Write sing <>> Write sing < | Raven Liu<br>D 資料 (16-bit)<br>- 步驟 4 · 建:<br>目並於完成後按<br>Request<br>3<br> | Version<br>立第 4 個<br><sup>2</sup> "OK"。         | 1.0.0<br>Data Block ·                                                                                                    | Date<br>於"MC                                                       | 2015, 12<br>DDBUS Master<br><u>Slave/Unit</u> :<br>填入 Slave 設<br>此例為"3")。<br><u>MODBUS Requ</u><br>"<6> Write sin<br><u>Base address</u> :<br>預設值由 1 原 | Page<br>Request"<br>。<br>備的站號<br>uest: 此例<br>ngle holding                                                                                                    | 13 / 16<br>设定視窗中,<br>(Net-ID,<br>· 選擇<br>g register"。                      |
| C Base <u>a</u> ddress:<br><u>Nb</u> items:<br><u>Activation</u><br><u>Periodic:</u><br><u>O</u> On call<br><u>O</u> On change<br><u>Misc.</u><br><u>e</u> <u>Timeout:</u><br>Nb trials:                                                                                                    | 1<br>1<br>0 ms<br>250 ms<br>1                                            | 0<br>(on error)                                 |                                                                                                    | d. <u>(</u><br>e. <u>1</u>                                         | (如需修改其值<br>On change: <sup>5</sup><br>時 · 才進行發<br>(其它項目說明<br><u>「imeout</u> :<br>設定多久未回<br>(對於 Modbus<br>200~1000 ms                                   | ▲ · 可參考<br>表示寫出的<br>送一次。<br>引 · 可參考<br>應 · 即表示<br>s RTU/ASCII<br>; 此例為:                                                                                                    | <u>1.1.1 節</u> 。)<br>資料有改變<br><u>1.1.1 節</u> 。)<br>₹異常。<br>建議值:<br>250 ms) |
| 2. 接著,請開啟<br>Workspace                                                                                                    | 牧 "Variables"                                                            | 視窗,設<br>ers *                                   | 定需使用的變                                                                                                    | 數。                                                                 | 11 11                                                                                                    |                                                                                                    |                                                                            |
| I est_UI     Exception     Exception     Main     Watch (fo     Moin     Soft S     Initial valu     Soft S     Global def     Yariables     Types                                                                                                    | r debuggi<br>Scope<br>es<br>onfiguration<br>fines                        | ma MUDBU<br>由 品 RTU<br>由 "目<br>●<br>使用/<br>按 "F | 5 Master<br>I: COM2:9600,N,8,1<br>(2> Read Input Bits (<br>(5> Write single coil I<br>(4> Read Input Regi<br>(6> Write single hold<br>(6> Write single hold<br>(5> Write single hold<br>(5) Write single hold<br>(6) Write single hold | 1) [116]<br>bit (2) [11]<br>sters (3) [1<br>ing register  <br>看詳細的 | 10) Name<br>Request<br>Slave/U<br>Address<br>Nb Item<br>(3) [11] Activatio<br>Period (r<br>Period o<br>Timeout<br>Number<br>Descript                   | Value           <6>W           nit         3           1           1           on         On Change           ns)         0           nerror         0           (ms)         250           of trials         1 | rite single holding .<br>ange                                              |
| 滑鼠雙擊 · 開                                                                                                    | 閈啟該視窗。<br>                                                               | MOD                                             | BUS Master 設                                                                                                    | 定說明                                                                | •                                                                                                    |                                                                                                    |                                                                            |
|                                                                                                    |                                                                          | ICP DAS (                                       | Co Ltd. Techn                                                                                                    | ical Doci                                                          | ument                                                                                                    |                                                                                                    |                                                                            |

| Classification                                                                                                    | Win-GRAF Chin               | ese FAQ-         | 009           |                |                             |         |                  |  |  |  |  |
|----------------------------------------------------------------------------------------------------|-----------------------------|------------------|---------------|----------------|-----------------------------|---------|------------------|--|--|--|--|
| Author                                                                                                    | Raven Liu                   | Version          | 1.0.0         | Date           | 2015, 12                    | 2 Pag   | ie 14 / 16       |  |  |  |  |
| 設定 1 個數值<br>變數的設定方式                                                                                                    | 變數 (若不熟悉<br>弌、資料形態與         | 系 · 可參考<br>範圍) ∘ | Win-GRAF      | 快速上手           | <u>-</u><br><u>手∰</u> - 2.3 | 3.1 節 與 | 聲 附錄 A · 來了解     |  |  |  |  |
| 變數名稱                                                                                                    | 資料型態                        | 說明               |               |                |                             |         |                  |  |  |  |  |
| Word_Write_                                                                                                    | 1 WORD                      | 用來寫              | 出 AO 資料       | (16-bit)       | 0                           |         |                  |  |  |  |  |
| 設定完成後,讀<br><mark>Variables</mark><br><mark>▼ Name</mark><br>Word_Write_1                                                                                                    | 畫面如下。<br>N                  | Type<br>VORD     | D.⊽ Attrib.   | Syb.           | Init value                  | User    | Tag Description  |  |  |  |  |
| <ol> <li>於 "I/O Drivers" 視窗,請將變數區中的變數 ("Word_Write_1" 與 <u>1.1.1 節</u>中建立的 "Status")<br/>拖曳到第 4 個 Data Block 的 "Symbol" 區域。</li> <li>注意: "Status" 是一個陣列變數,拖曳到 "Symbol" 區域會是 "Status[0]~Status[4]",<br/>請按 "Delete" 鍵來刪除 "Status[0]~[2]" 與 "Status[4]"。</li> </ol> |                             |                  |               |                |                             |         |                  |  |  |  |  |
| 10 Drivers *                                                                                                    | Master                      |                  | Name          | Value          |                             | Z Name  |                  |  |  |  |  |
|                                                                                                    | COM2:9600.N.8.1             |                  | Request       | <6> Write sinc | ale holdi.                  |         | Slobal variables |  |  |  |  |
| ······································                                                                                                    | 2> Read Input Bits (1) [1   | 16]              | Slave/Unit    | 3              |                             | Word    | Write 1 WORD     |  |  |  |  |
| ** <b>=</b> <5                                                                                                    | 5> Write single coil bit (2 | )[11]            | Address       | 1              |                             | VVord   | 6 WORD           |  |  |  |  |
| 🗢 🗄 🖓                                                                                                    | > Read Input Registers      | (3) [110]        | Nb Item       | 1              |                             | Word    | 5 WORD           |  |  |  |  |
| · ···································                                                                                                    | S> Write single holding re  | egister (3) [11  | Activation    | On Change      |                             | Word    | 4 WORD           |  |  |  |  |
|                                                                                                    | 226                         |                  | Period (ms)   | 0              |                             | Word    | 3 WORD           |  |  |  |  |
|                                                                                                    |                             |                  | Period on err | 0              |                             | Word    | 2 WORD           |  |  |  |  |
| ġ'ja                                                                                                    |                             |                  | Timeout (ms)  | 250            |                             | Word    | 1 WORD           |  |  |  |  |
|                                                                                                    |                             |                  | Number of tri | 1              |                             | Status  | DINT             |  |  |  |  |
| 8+                                                                                                    |                             |                  | Description   |                |                             | Line 1  |                  |  |  |  |  |
| E Control                                                                                                    | Ownerstan                   | 04-21-14         |               |                | Description                 |         |                  |  |  |  |  |
| Symbol                                                                                                    | Uperation                   |                  | sk storage    |                | Hange (LC                   | Name    | Value            |  |  |  |  |
| Status[3]                                                                                                    | Error report                | 0 FFFF           | Default       |                |                             |         |                  |  |  |  |  |
| Cash I                                                                                                    |                             |                  |               |                |                             |         |                  |  |  |  |  |
| S IO Drivers                                                                                                    | briphlas                    |                  | J)            |                | 2                           |         |                  |  |  |  |  |
|                                                                                                    | CHARLES DO NOT              |                  |               |                |                             |         |                  |  |  |  |  |

| Classification                                                                                                    | Win-GRAF Cl                                                                     | hinese FAQ-                                                                                   | 009                                                                                                    |                                                                                                    |                                                                                                    |                                                                                                    |                                                                                                    |
|----------------------------------------------------------------------------------------------------|---------------------------------------------------------------------------------|-----------------------------------------------------------------------------------------------|----------------------------------------------------------------------------------------------------|----------------------------------------------------------------------------------------------------|----------------------------------------------------------------------------------------------------|----------------------------------------------------------------------------------------------------|----------------------------------------------------------------------------------------------------|
| Author                                                                                                    | Raven Liu                                                                       | Version                                                                                       | 1.0.0                                                                                                    | Date                                                                                                    | 2015, 12                                                                                                    | Page                                                                                                    | 15 / 16                                                                                                    |
| <b>1.1.5. 寫出 AC</b><br>1. 參考 <u>1.1 節</u><br>設定以下項E                                                                                                    | <b>)資料 (32-b</b><br>- 步驟 4,發<br>目並於完成後                                          | <b>it)</b><br>建立第 5 個<br>按 "OK" <sup>。</sup>                                                  | Data Block •                                                                                                    | 於 "MC                                                                                                    | DBUS Master                                                                                                    | Request                                                                                                    | :" 設定視窗中                                                                                                    |
| MODBUS Master<br>Request<br>Description:<br>Slave/Unit:<br>MODBUS Request<br><6> Write sing<br><15> Write Co<br><16> Write Ho<br><16> Write Ho<br><16> Write Ho<br><16> Write Ho<br><16> Write Ho<br><10 On call<br>On call<br>On change<br>Misc.<br>e<br>Timeout:<br>Nb trials:                                                                                                    | Request 4 4 4 1 1 2 0 ms 250 ms 1                                               | 0<br>(on error)                                                                               | OK<br>Cancel                                                                                                    | a.<br>b.<br>c.<br>d.                                                                                     | <u>Slave/Unit</u> :<br>填入 Slave 部<br>此例為 "4")。<br><u>MODBUS Requ</u><br>"<16> Write<br><u>Base address</u> :<br>預設值由 1 1<br>(如需修改其(<br><u>Nb items</u> :<br>寫入 AO 的集<br><b>占用 2 個 M</b><br><u>On change</u> : 帮<br>時,才進行弱<br>(其它項目說明<br><u>Timeout</u> :<br>設定多久未回 | g備的站<br>uest: Holding Holding 的<br>始,可(Ling Solding 一可)。<br>。 參(Ling Coloration Coloration Coloratio Coloration Coloration Coloration Colora | 號 (Net-ID ·<br>例 · 選擇<br>Registers" ·<br>考 <u>1.1.1 節</u> · )<br>比例為 <b>"2"</b> ·<br><b>位址)</b> ·<br>的資料有改變<br>。<br>素 <u>1.1.1 節</u> · ) |
| 2. 開啟 "Varia<br>Workspace<br>Test_01<br>Test_01<br>Test | bles"視窗,<br>n programs<br>or debuggi<br>Scope<br>ues<br>Configuration<br>efines | 設定需使用<br>Drivers *<br>P-Mo MODB<br>B-Mo MODB<br>B-Mo MODB<br>B-Mo MOB<br>B-Mo MOB<br>C-Mo MOB | 的變數。<br>US Master<br>U: COM2:9600,N,8,<br><2> Read Input Bit<br><5> Write single co<br><4> Read Input Re<br><6> Write single ho<br><16> Write Holding<br><16> Write Holding<br><16> Write Tog<br><16> Write Tog<br><16> Write Holding | 1<br>s (1) [116]<br>iil bit (2) [1'<br>gisters (3) ['<br>iding register<br>l Registers (<br>互看詳細<br>設定說印 | (對於 Modbu<br>200 ~ 1000 ms<br>1]<br>1]<br>1.10]<br>er (3) [1.1]<br>4) [1.2]<br>日的<br>月 。                                                                                                    | s RTU/A<br>s;此例<br>t<br>t<br>u<br>t<br>u<br>t<br>t<br>t<br>t<br>t<br>t<br>t<br>t<br>t<br>t<br>t<br>t<br>t<br>t                                                                                                    | SCII 建藏值:<br>為 250 ms)<br>/alue<br>16> Write Holding R<br>In Change                                                                      |
|                                                                                                    |                                                                                 | ICP DAS (                                                                                     | Co., Ltd. Techn                                                                                                    | ical Doci                                                                                                | ument                                                                                                    |                                                                                                    |                                                                                                    |

| Classification                                                                                                    | Win-GRAF Chin             | ese FAQ-                        | 009               |                            |                |              |             |
|----------------------------------------------------------------------------------------------------|---------------------------|---------------------------------|-------------------|----------------------------|----------------|--------------|-------------|
| Author                                                                                                    | Raven Liu                 | Version                         | 1.0.0             | Date                       | 2015, 12       | Page         | 16 / 16     |
| →→→→→→→→→→→→→→→→→→→→→→→→→→→→→→→→→→→→                                                                                                    |                           |                                 |                   |                            |                |              |             |
| 變數名稱                                                                                                    | 資料型態                      | 說明                              |                   |                            |                |              |             |
| Real_Write_2                                                                                                    | al_Write_1   REAL   用來寫   |                                 | 出 AO 資料 (32-bit)。 |                            |                |              |             |
| 設定完成後,畫面如下。                                                                                                    |                           |                                 |                   |                            |                |              |             |
| Variables<br>Name<br>Real_Write_1                                                                                                    | Ty<br>RE<br>riables       | pe<br>AL                        | D.⊽ Attrib.       | Syb.                       | Init value Use | er Tag D     | Vescription |
| <ul> <li>地曳到第 5 恒 Data Block 的 "Symbol" 區域。</li> <li>注意: "Status" 是一個陣列變數,拖曳到 "Symbol" 區域會是 "Status[0]~Status[4]",<br/>請刪除 "Status[0]~[3]"。</li> <li>4. 設定 "Status[4]" 的 "Operation" 為 "Error report" (表示讀取失敗時,該變數值為一個<br/>"Error Code",讀取成功時則會重置為 "0"),按 "F1" 鍵則可查看 Modbus Master 設定說明,<br/>於標題 "Status and command variables" 中有詳細的命令、"Error Code" 說明。</li> <li>5. "Real_Write_1" 為 32-bit 資料 (一個資料需占用 2 個 Modbus 位址),設定其 "Storage"<br/>為 "DWORD (Low – High)"。</li> </ul> |                           |                                 |                   |                            |                |              |             |
| 10 Drivers *                                                                                                    |                           |                                 |                   |                            |                |              |             |
|                                                                                                    | Master                    |                                 | Name              | Value                      | 7              | Name         | Луре        |
| 由 器 RTU: COM2:9600,N,8,1                                                                                                    |                           |                                 | Request           | quest <16> Write Holding R |                | Bool_15      | BOOL        |
| ** < <>> Read Input Bits (1) [116]                                                                                                    |                           |                                 | Slave/Unit        | 4                          |                | Bool_16      | BOOL        |
|                                                                                                    |                           |                                 | Address           | Address I<br>No Item 2     |                |              | BUUL        |
|                                                                                                    | > Write single holding re | (3) [ 110]<br>aister (3) [1 - 1 | Activation        | 4<br>On Change             |                | Real 1       | REAL        |
|                                                                                                    | 6> Write Holding Regist   | ers (4) [12]                    | Period (ms)       | 0                          |                | Real Write 1 | REAL        |
|                                                                                                    |                           |                                 | Period on err     | 0                          | *              | Status       | DINT        |
| ¢þ                                                                                                    |                           |                                 | Timeout (ms)      | 250                        |                | Word_1       | WORD        |
| BI                                                                                                    |                           |                                 | Number of tri     | 1                          |                | Word_2       | WORD        |
| 8*                                                                                                    |                           |                                 | Description       |                            |                | < 10/ C      |             |
| E Symbol /                                                                                                    | Operation                 | Offset Ma                       | sk Storage        |                            | Bange (Lo Na   | ime \\       | /alue       |
| Real_Write_1                                                                                                    | Data exchange             | 0 FFF                           | F DWORD (L        | ow - High)                 |                |              |             |
| Status[4]                                                                                                    | Error report              | 0 FFF                           | F Default         |                            |                |              |             |
| <                                                                                                    |                           |                                 | )                 |                            | >              |              |             |
| ID Drivers                                                                                                    | ariables                  |                                 |                   |                            |                |              |             |
|                                                                                                    |                           | ICP DAS                         | Co., Ltd. Tech    | inical Doci                | ument          |              |             |